## КАК ПОДКЛЮЧИТЬСЯ К СОБРАНИЮ?

- 1. ПЕРЕХОДИМ ПО ССЫЛКЕ ТЕАМS
- 2. ЕСЛИ У ВАС ОТКРЫЛОСЬ СЛЕДУЮЩЕЕ ОКНО, НАЖИМАЕМ ОТКЛОНИТЬ И ВЫБИРАЕМ «ПРИСОЕДИНИТЬСЯ В ВЕБ ПРИЛОЖЕНИИ»

Если после перехода по ссылке появилось окно как показано на рисунке ниже, используйте кнопку «Отклонить»

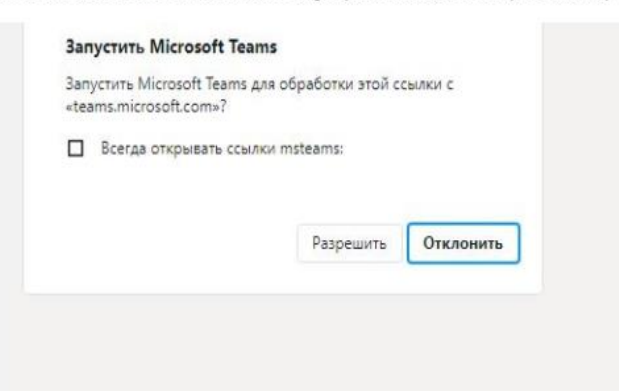

На следующем этапе «Присоединиться в веб-приложении»

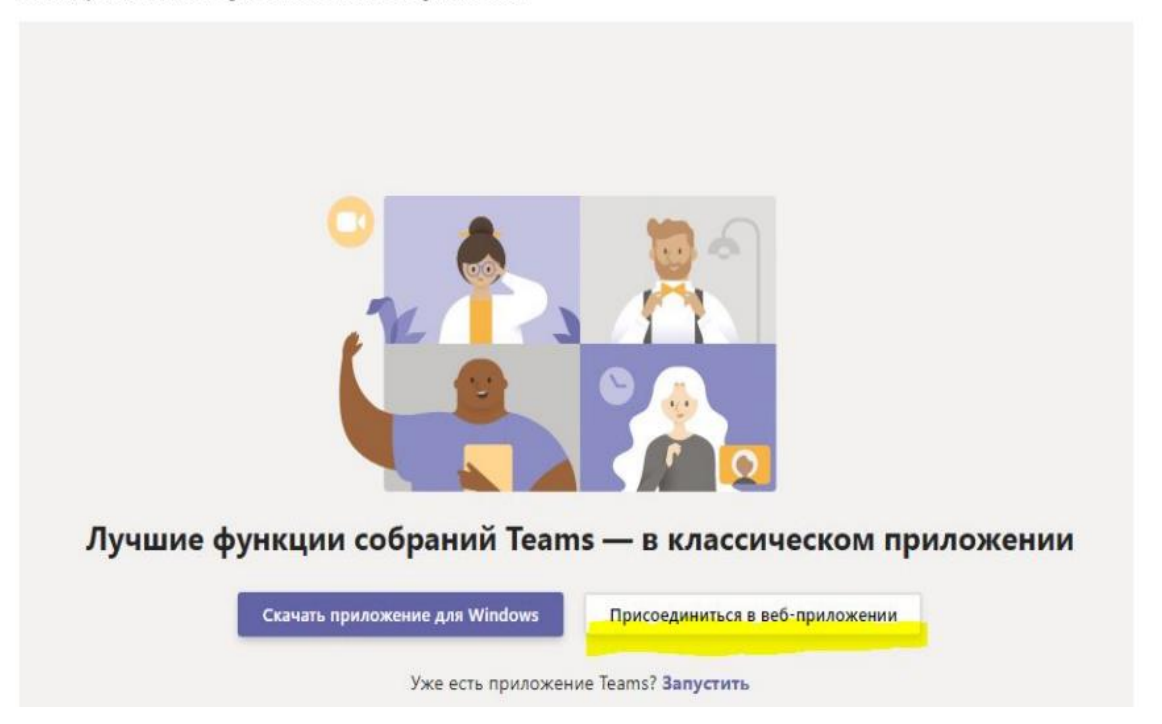

3. ЧТОБЫ ВЫ МОГЛИ ЗАДАВАТЬ ВОПРОСЫ, РАЗРЕШАЕМ ДОСТУП К МИКРОФОНУ И КАМЕРЕ КАК ПОКАЗАНО НА РИСУНКЕ

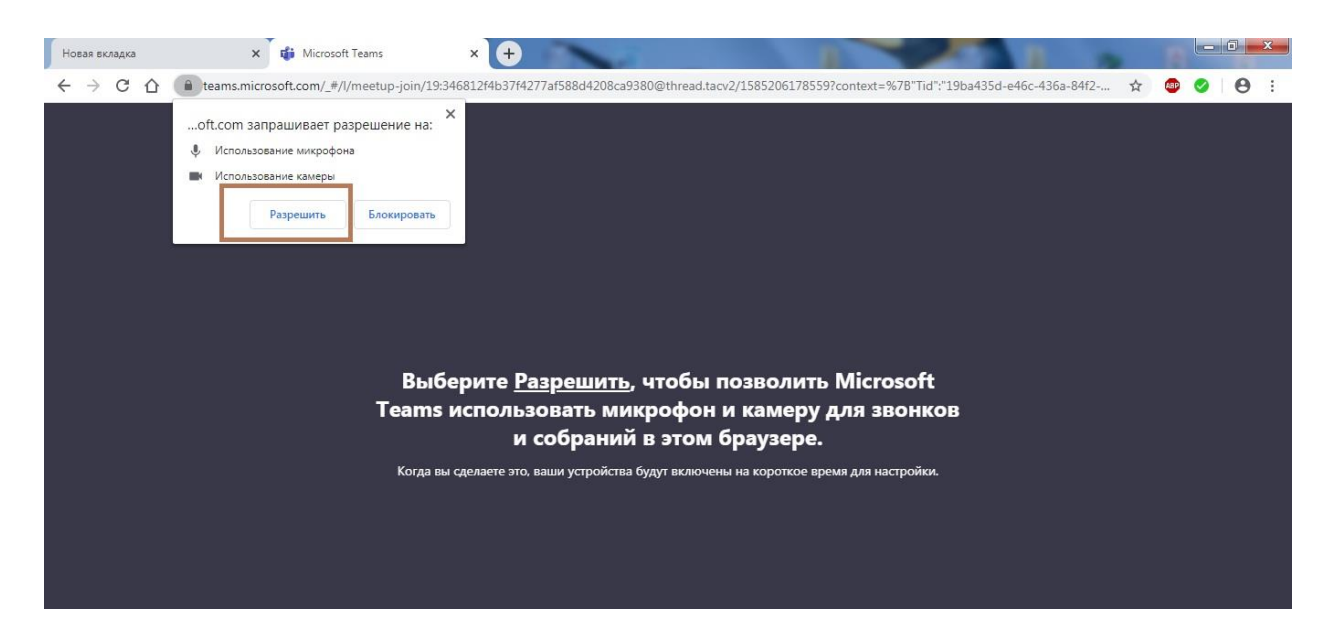

## 4.ВВОДИМ ИМЯ ПОЛЬЗОВАТЕЛЯ И ОЖИДАЕМ ДОСУТПА В КОМАНДУ

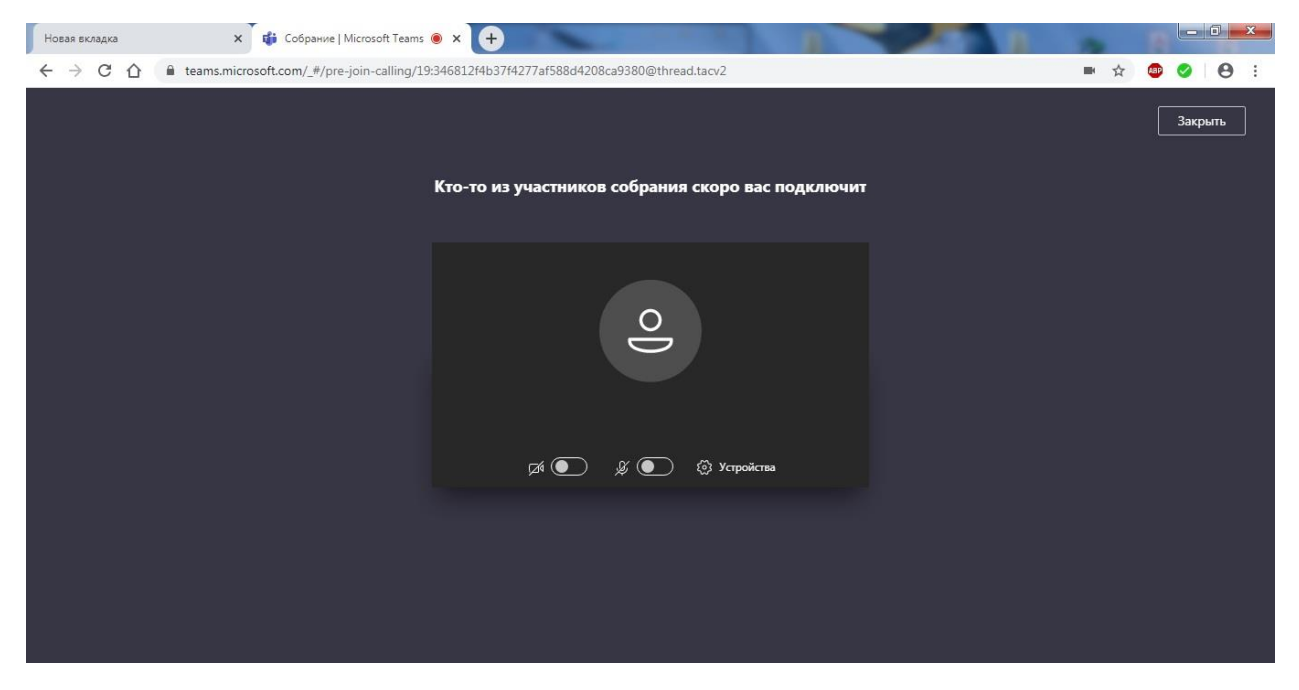

| Новая вкладка | 🗙 🙀 Собрание   Microsoft Teams             | • × +                                             | 10 March 10 | 2   |         |
|---------------|--------------------------------------------|---------------------------------------------------|-------------|-----|---------|
| < → C △ (     | teams.microsoft.com/_#/pre-join-calling/19 | 346812f4b37f4277af588d4208ca9380@thread.tacv2     |             | ■ ☆ | 💩 🥝 :   |
|               |                                            | Кто-то из участников собрания скоро вас подключит |             |     | Закрыть |
|               |                                            |                                                   |             |     |         |
|               |                                            | Jo                                                |             |     |         |
|               |                                            | Дя́ 💽 🖇 💽 🖏 Устройства                            |             |     |         |
|               |                                            |                                                   |             |     |         |
|               |                                            |                                                   |             |     |         |
|               |                                            |                                                   |             |     |         |

ВНИМАНИЕ!!! ДАННЫЙ ВИД ПОДКЛЮЧЕНИЯ НЕ ПОЗВОЛЯЕТ ПИСАТЬ СООБЩЕНИЯ В ЧАТЕ, ЕСЛИ ВЫ ХОТИТЕ ПОЛУЧИТЬ ДОСТУП К ЧАТУ, ОСТАВЬТЕ ЗАЯВКУ НА ДОБАВЛЕНИЕ В КОМАНДУ ЗАРАНЕЕ ПО СЛЕДУЮЩЕЙ ССЫЛКЕ <u>https://forms.gle/JJ5p5qpxYchvTWoE9</u> И ПРОЙДИТЕ ПЕРВИЧНУЮ РЕГИСТРАЦИЮ В MICROSOFT TEAMS <u>https://teams.microsoft.com</u>.